# Uploading the website

- **NOTEG** Remind the personal webpage users of that please carefully evaluate the placement of informationFor detail see this.
- (1) To avoid being illegal, you are reminded to notice the relevant laws of copyright when creating your webpage.

### Step 0

- **NOTE:** Remind the personal webpage users of that please carefully evaluate the placement of informationFor detail see this.
- Students' FTP server: the account and password of oz.nthu.edu.tw or m??.nthu.edu.tw (e.g., m106.nthu.edu.tw) is the same as the setting of e-mail address.
- The FTP server for Faculty members and Staffs: the account and password of mx.nthu.edu.tw is the same as the setting of e-mail address.
- The FTP server for administrative and teaching units: the account and password of my.nthu.edu.tw is the same as the setting of e-mail address.
- An example of setting is shown below Host[XX.nthu.edu.tw Username[username Port[21

## Step 1

1. Run FTP first and login the working station where you are. FileZilla can be used to establish a connection using either the quickconnect mode or the site setting mode, please refer to the FTP connection setting.

| 🛃 FileZila                                                                                                    |                                                |                                                      |                                |              |                |                                   |                           | -            | ×    |
|----------------------------------------------------------------------------------------------------|------------------------------------------------|------------------------------------------------------|--------------------------------|--------------|----------------|-----------------------------------|---------------------------|--------------|------|
| File Edit View Transfer Server Bookmarks Help                                                                                                    | - d a #                                        |                                                      |                                |              |                |                                   |                           |              |      |
| Host: m106.nthu.edu.tw Username: yschen                                                                                                    | Password:                                      |                                                      | Port                           | Quickconnect | -              |                                   |                           |              |      |
|                                                                                                    | _                                              |                                                      |                                |              |                |                                   |                           |              | < >  |
| Local site: C//Users/yscher//Desktop/                                                                                                    |                                                |                                                      |                                | ~            | Remote site:   |                                   |                           |              | <br> |
| Fileneme<br>Mark Decimarks<br>Fileneme<br>Fileneme<br>Fileneme<br>Fileneme<br>Fileneme<br>Fileneme<br>Fileneme<br>Fileneme<br>Fileneme<br>Fileneme<br>Fileneme<br>Fileneme<br>Fileneme<br>Fileneme<br>Fileneme | Filezize File<br>138 Tex<br>282 Cen<br>954 Sho | type Li<br>a Document 4<br>officustion 8<br>officust | at modified<br>/30/2019 945-07 |              | Filmune        | Filesios Filetype<br>Niet connect | Last modified Permissions | Denst/Bro    |      |
| Opera BrowserJak                                                                                                    | 1,434 She                                      | ortcut 8                                             | /26/2019 10:02:48              |              |                |                                   |                           |              |      |
| white list tot                                                                                                    | 130 Tex                                        | d Document 4                                         | /30/2019 10:05:16              |              |                |                                   |                           |              |      |
| white list2 ht                                                                                                    | 120 Tex                                        | d Document 4                                         | /30/2019 10:20:21              |              |                |                                   |                           |              |      |
| 7 files. Total size: 13,014 bytes                                                                                                    |                                                |                                                      |                                |              | Not connected. |                                   |                           |              |      |
| Server/Local File Direction Remote File                                                                                                    |                                                | Size                                                 | Priority Status                |              |                |                                   |                           |              |      |
| Queued files Failed transfers Successful transfers                                                                                                    |                                                |                                                      |                                |              |                |                                   |                           |              |      |
|                                                                                                    |                                                |                                                      |                                |              |                |                                   | 0                         | Queue: empty | . •  |

#### Step 2

- 1. First, right click on "Create directory".
- 2. Establish a directory of WWW in capital letters.

| yochen@m106.nthu.edu.tw - FileZilla                                                                                                    |                                                                                                    | •                                                                                                    |                                                                                               |                                                                                                    | -           | 0 × |
|----------------------------------------------------------------------------------------------------|----------------------------------------------------------------------------------------------------|----------------------------------------------------------------------------------------------------|-----------------------------------------------------------------------------------------------|----------------------------------------------------------------------------------------------------|-------------|-----|
| File Edit View Transfer Server Bookmarks Help                                                                                                    |                                                                                                    |                                                                                                    |                                                                                               |                                                                                                    |             |     |
| 12 - R TTT I O 18 O 5. 1 1                                                                                                    | F 🕰 🔍 🦓                                                                                                    |                                                                                                    |                                                                                               |                                                                                                    |             |     |
| Heat: m106.ethu.edu.tvr Usemanac vschen                                                                                                    | Parrwort                                                                                                    | Port: Quickcome                                                                                                    | uct w                                                                                         |                                                                                                    |             |     |
| Response 227 Entering Passive Mode (140, 114,62,63,197,2     Command: UST     Response 150 Here correct the directory listing.     Trant Server and uncontrol conflictor claim in violatil     Response 228 Directory set (05, 148,00, 1 successful     Status: Directory listing of 1/JAB,00, 1 successful | s).<br>on of the TLS specifications                                                                                                    |                                                                                                    |                                                                                               |                                                                                                    |             |     |
| Local site: C/Usen/yscher/Desktop)                                                                                                    |                                                                                                    |                                                                                                    | V Remote site: /WWW                                                                           |                                                                                                    |             |     |
|                                                                                                    | Fileize Filetype<br>118 Test Document<br>282 Configuration<br>954 Shortout<br>1,648 Shortout<br>1,648 Shortout<br>1,648 Lemail Message<br>118 Test Document<br>120 Test Document | Lest modified<br>4/36/2019 945:37<br>8/26/2019 945644<br>8/26/2019 147/54<br>8/26/2019 145/54<br>4/18/2019 91:541<br>4/36/2019 10:2021 | <ul> <li>MBOX</li> <li>MBOX</li> <li>MBOX</li> <li>2.</li> <li>Filename</li> <li>-</li> </ul> | Download     Add to quese     L.      Create directory      Create directory and exter it      Delete      Ranama      Copy URLb) to clipteand      File Attribute      Empty directory fating | ფ (დილერი)  |     |
| 7 files. Total size: 13,014 bytes                                                                                                    |                                                                                                    |                                                                                                    | Empty directory.                                                                              |                                                                                                    |             |     |
| Server/Local file Direction Remote file                                                                                                    | Si                                                                                                    | se Priority Status                                                                                                    |                                                                                               |                                                                                                    |             |     |
| Queued files   Failed transfers   Successful transfers                                                                                                    |                                                                                                    |                                                                                                    |                                                                                               |                                                                                                    |             |     |
|                                                                                                    |                                                                                                    |                                                                                                    |                                                                                               | 🔒 🕸 🙆                                                                                                    | Queue empty |     |

#### Step 3

1. The default filename of homepage is "index.html" which is in lowercase letters.

#### Step 4

- 1. Confirm the access permission of the file. Ensure the permission of "WWW" and "home directory " can be executed by "group" and "other". All files and images must be given the permission to be readable by others. Right click on the file.
- 2. Select the permission of e file attribute change.

|                                                                                                    | A • A                                                                         |                                                                                          |                                                                                                    |              |                    |                                                                                                    |            |                  |        |  |
|----------------------------------------------------------------------------------------------------|-------------------------------------------------------------------------------|------------------------------------------------------------------------------------------|----------------------------------------------------------------------------------------------------|--------------|--------------------|----------------------------------------------------------------------------------------------------|------------|------------------|--------|--|
| lost m106.nthu.edu.tw Usemame: yschen                                                                                                    | Password .                                                                    |                                                                                          | Port                                                                                                    | Quickconnect | *                  |                                                                                                    |            |                  |        |  |
| rec Server set uscotted cet/Elcate dualn in violation<br>paperse 28 Directory sets 0 K.<br>Status Directory letting of "XMBOX" successful<br>rec GruILS error 15 in gruth, record, recv An unex<br>rec Could not read from secket ECDINABORTID-<br>red Disconnected from server                                                                                                    | of the TLS speci<br>pected TLS packs<br>Connection abor                       | fications<br>et was received.<br>read                                                    |                                                                                                    |              |                    |                                                                                                    |            |                  |        |  |
| scal site: C/Usen/yschen/Desktop/                                                                                                    |                                                                               |                                                                                          |                                                                                                    | ~            | Remote site: ///// | Y                                                                                                    |            |                  |        |  |
| Internet     Internet     Internet | Flucisz File<br>138 Tec<br>262 Co<br>954 Str<br>158 E-n<br>138 Tec<br>138 Tec | ttype<br>d Document<br>nfiguration<br>ortsut<br>nail Message<br>d Document<br>d Document | Last modified<br>4/36/2019 945537<br>8/25/2019 925644<br>8/25/2019 1402548<br>8/25/2019 1402548<br>4/36/2019 1402514<br>4/36/2019 1402514 |              | Filename 2.        | Downlead     Add to quote     Crate directory     Create directory     Create directory and enter it     Delete     Resource     Copy URL(s) to clipboard     File Advibutes.     Empty dire | k modified | Perreissions Out | ne/Gro |  |
| files. Total size: 13,014 bytes                                                                                                    |                                                                               |                                                                                          |                                                                                                    |              | Empty directory.   |                                                                                                    |            |                  |        |  |
| erver/Local file Direction Remote file                                                                                                    |                                                                               | Size                                                                                     | Priority Status                                                                                                    |              |                    |                                                                                                    |            |                  |        |  |

#### Step 5

- 1. Tick the permission you want (directory permission 755, file permission 644 are suggested)
- 2. To change the attribute of the file, change the value. You can also select the directory to change all the attributes of files.
- 3. Click on "OK" to save changes.

| Change file attributes                                                           |                                                                |              |         |  |  |  |  |  |
|----------------------------------------------------------------------------------|----------------------------------------------------------------|--------------|---------|--|--|--|--|--|
| Please select the<br>"WWW".                                                      | Please select the new attributes for the directory<br>"WWW". 1 |              |         |  |  |  |  |  |
| Owner permiss                                                                    | ions                                                           |              |         |  |  |  |  |  |
| Read                                                                             | <mark>∕ W</mark> rite                                          | $\checkmark$ | Execute |  |  |  |  |  |
| Group permiss                                                                    | ions                                                           |              |         |  |  |  |  |  |
| Read                                                                             | Read Write                                                     |              | Execute |  |  |  |  |  |
| Public permissions                                                               |                                                                |              |         |  |  |  |  |  |
| Read                                                                             | Read Write                                                     |              | Execute |  |  |  |  |  |
| Numeric value:                                                                   | 755                                                            |              | 2.      |  |  |  |  |  |
| You can use an x at any position to keep the permission the original files have. |                                                                |              |         |  |  |  |  |  |
| Recurse into subdirectories                                                      |                                                                |              |         |  |  |  |  |  |
| Apply to all files and directories                                               |                                                                |              |         |  |  |  |  |  |
| <ul> <li>Apply to files only</li> </ul>                                          |                                                                |              |         |  |  |  |  |  |
| <ul> <li>Apply to directories only 3.</li> </ul>                                 |                                                                |              |         |  |  |  |  |  |
|                                                                                  | ОК                                                             |              | Cancel  |  |  |  |  |  |

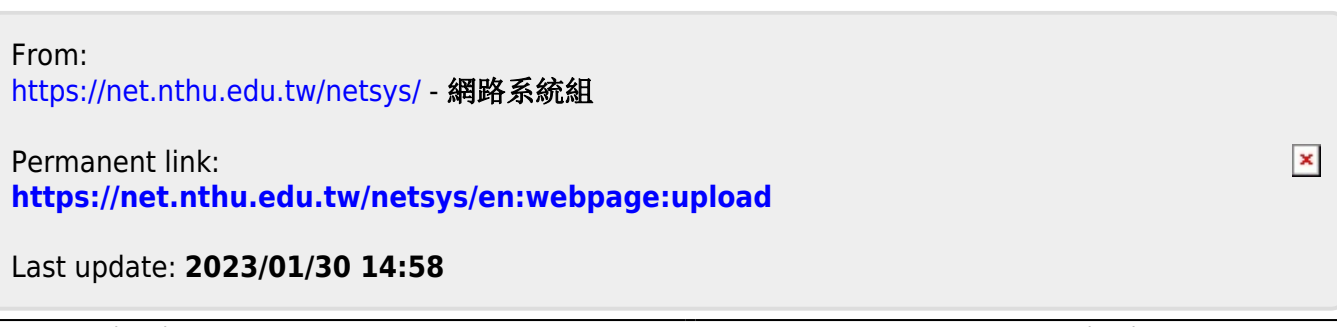